## Excel ファイル暗号化の方法

## 【Excel2002,2003 による暗号化の方法】

①暗号化したいファイルを開く。

②メニューバーから「ツール」→「オプション」を選ぶ。

| -  | Microsoft                                                                                                    | Excel - 修了者名簿                                                                                | 0      |    | _          |                                                                                            |             |                                             |           |
|----|----------------------------------------------------------------------------------------------------|----------------------------------------------------------------------------------------------|--------|----|------------|--------------------------------------------------------------------------------------------|-------------|---------------------------------------------|-----------|
| :B | ファイル(E)                                                                                                    | · 編集(E) 表示(⊻) 排                                                                              | 雨入① 書式 |    | ッツー<br>AEC |                                                                                            | w)<br>      | ヘルプ( <u>H</u> ) Ado <u>b</u> e PDF          | 3         |
|    | <ul> <li>✓     <li>K11     <li>▲     <li>本     <li>本</li> <li>本</li> <li< th=""><th><ul> <li>→ Q</li> <li>→ K</li> <li>■</li> <li>■</li> <li>B</li> <li>A : (株)高齢福祉サポ</li> </ul></th><th></th><th></th><th>✓<br/>12</th><th>スヘル チェックシュー・<br/>リサーチ(R) Alt+クリッ<br/>エラー チェック(<u>k</u>)<br/>音声(<u>H</u>)<br/>サキロー カスペース(D)</th><th>,<br/>5<br/>•</th><th>75% ▲ ② 异 iiiiiiiiiiiiiiiiiiiiiiiiiiiiiiiii</th><th></th></li<></li></li></li></li></ul> | <ul> <li>→ Q</li> <li>→ K</li> <li>■</li> <li>■</li> <li>B</li> <li>A : (株)高齢福祉サポ</li> </ul> |        |    | ✓<br>12    | スヘル チェックシュー・<br>リサーチ(R) Alt+クリッ<br>エラー チェック( <u>k</u> )<br>音声( <u>H</u> )<br>サキロー カスペース(D) | ,<br>5<br>• | 75% ▲ ② 异 iiiiiiiiiiiiiiiiiiiiiiiiiiiiiiiii |           |
| 2  | 事業者番号                                                                                                    | 事業所名                                                                                         | 氏      | 4  |            | 共有リークスペース・ロ/…<br>ブックの共有(B)…                                                                | - CERTING   | 3 修了証書番号                                    |           |
| 3  | 2320001                                                                                                    | (株)高齢福祉サポート                                                                                  | 愛知     | 花子 |            | 変更履歴の記録(工)                                                                                 | ×           | 5 192A70-001                                |           |
| 4  | 2320001                                                                                                    | (株)高齢福祉サポート                                                                                  | 三重     | 春子 |            | ブックの比較と反映( <u>W</u> )<br>( <b>2=誰(P)</b>                                                   |             | 5 192A70-002                                | Contra La |
| 5  | 2320001                                                                                                    | (株)高齢福祉サポート                                                                                  | 岐阜     | 太郎 |            | オンライン グループ作業(N)                                                                            |             | 5 192A70-003                                | 83        |
| 6  | 2320001                                                                                                    | (株)高齢福祉サポート                                                                                  | 静岡     | 茶太 |            | ゴール シーク(@)                                                                                 |             | 5 192A70-004                                | 2         |
| 7  | 2 <u>6</u> 3                                                                                                    |                                                                                              | -      |    |            | シナリオ(E)<br>ワークシート分析(U)                                                                     | •           |                                             |           |
| 8  | <u>.</u>                                                                                                    |                                                                                              |        |    |            | マクロ( <u>M</u> )<br>アドインの                                                                   | •           |                                             |           |
| 10 |                                                                                                    |                                                                                              |        |    | 3          | オートコレクトのオプション(A)<br>ユーザー設定(C)                                                              |             |                                             |           |
| 11 | 5                                                                                                    |                                                                                              |        |    | $\leq$     | オプション(0)                                                                                   |             |                                             | 1         |

※画像は Excel2003 の場合

- ③開いた「オプション」ダイアログボックスの「セキュリティ」タブをクリ ックする。
- ④「読み取りパスワード」にパスワードを入力する。
   パスワードは、県からの「介護員養成研修着手届の受理について(通知)」
   に記載されている、修了証明書指定番号を半角小文字で入力する。(アルフ)

ァベットが大文字になっていますが、小文字で入力してください。)

⑤「詳細」ボタンを押す。

| ション            |                         |                                               |        |                 |       |          |        | ?                |
|----------------|-------------------------|-----------------------------------------------|--------|-----------------|-------|----------|--------|------------------|
| 表示             | 計算方法                    | 編集                                            | 全般     | 移行              | ユーザ   | 一設定リスト   | 752    | 自由               |
| インター           | ナショナル 📗                 | 自動保存                                          | 7      | エラー チェック        |       | スペル チェック |        | マキュリティ           |
| <u>ე უახი</u>  | 1 <del>77(ル暗岩(</del> 化の | 設定 ——                                         |        |                 | ~     |          | 1.00   |                  |
| 読み取り           | パスワード(0)                |                                               |        | (**             | ****  |          |        | ■美彩田(A)          |
| 0-1-ba         |                         | L                                             |        | 1               | ~     |          |        | MALTER ST. M. H. |
| カノックの<br>由キントル | リアイル共有の該                | UE -                                          |        |                 |       |          |        |                  |
| 香さ込め           |                         | 1 - (-)                                       |        | 20              |       |          |        |                  |
| 一読み            | 取り専用を推奨す                | する( <u>E</u> )                                |        |                 |       |          |        |                  |
| デジタノ           | レ署名(D)                  |                                               |        |                 |       |          |        |                  |
| 51150-         | -に関するオプショ               | <u>й —                                   </u> |        |                 |       |          |        |                  |
| □ 保存           | 時にファイルのプロ               | コパティから個                                       | 人情報を削  | 除する( <u>R</u> ) |       |          |        |                  |
| クロセキ           | コリティ                    |                                               |        |                 |       |          |        |                  |
| -ליםלא         | ルスを含む可能                 | 生のあるファイ                                       | ルのセキュリ | ティレベルを修         | 正し、信頼 | 厠のおける    | 700 22 | - U= 7(C)        |
| ソース元           | を特定する。                  |                                               |        |                 |       |          | 400 27 | 1974 20          |
|                |                         |                                               |        |                 |       |          |        |                  |
|                |                         |                                               |        |                 |       |          |        |                  |
|                |                         |                                               |        |                 |       |          |        |                  |

- ⑥「暗号化の種類」ダイアログボックスが開くので、暗号化の種類として
   「RC4, Microsoft Strong Cryptographic Provider」を選択する。
- ⑦「キーの長さ」が「128」、「ドキュメントのプロパティを暗号化する」にチ ェックが入っていることを確認して、「OK」ボタンを押す。

| 暗号化の種類                                                                                                    | × |
|----------------------------------------------------------------------------------------------------|---|
| 暗号化の種類(C):                                                                                                    |   |
| RC4, Microsoft Base Cryptographic Provider v1.0<br>RC4, Microsoft Base DSS and Diffie-Hellman Cryptographic Provider<br>RC4, Microsoft DH SChannel Cryptographic Provider<br>RC4, Microsoft Enhanced Cryptographic Provider v1.0<br>RC4, Microsoft Enhanced DSS and Diffie-Hellman Cryptographic Provider<br>RC4, Microsoft Enhanced RSA and AES Cryptographic Provider<br>RC4, Microsoft Enhanced RSA and AES Cryptographic Provider<br>RC4, Microsoft Enhanced RSA and AES Cryptographic Provider<br>RC4, Microsoft Enhanced RSA and AES Cryptographic Provider<br>RC4, Microsoft Enhanced RSA and PROVIDE Provider | × |
| キーの長さ(12) 128 う<br>マドキ・メントのプロパティを暗号化する(E)<br>OK キャンセ                                                                                                    |   |

⑧オプション画面に戻るので、再度「OK」ボタンを押すと、「パスワードの 確認」ダイアログボックスが開き、再度パスワードの入力を求められるの で、④で入力したパスワードを入力し、「OK」ボタンを押す。

| パスワードの確認                                            | X              |
|-----------------------------------------------------|----------------|
| パスワードをもう一度入力してください。(風)                              | S.             |
| ******                                              |                |
| 注意:パスワートを忘れると元に戻せません。                               |                |
| パイリード、おより対応するフックとシード名を一覧<br>安全な場所に保管することをお勧めします。パスワ | にこして、<br>バードは他 |
| 人に知られないように注意してくたさい。                                 |                |
|                                                     |                |
|                                                     | ヤンセル           |

- ⑨ファイル名を「研修実績報告【事業者名】(研修コース名)」に修正した上でファイルを保存し、閉じる。
- ⑩保存したファイルを開いて、パスワードの入力が求められることを確認する。

| パスワード          |                 |
|----------------|-----------------|
| '修了者名簿.xls'は保計 | <b>患されています。</b> |
| パスワード(P):      |                 |
| 0              | ( キャンセル         |

## 【Excel2007,2010による暗号化の方法】

①暗号化したいファイルを開く。

②2007 の場合は、画面左上の Office ボタンをクリックする。 2010 の場合は、画面左上の「ファイル」をクリックする。

③「名前を付けて保存」をクリックする。

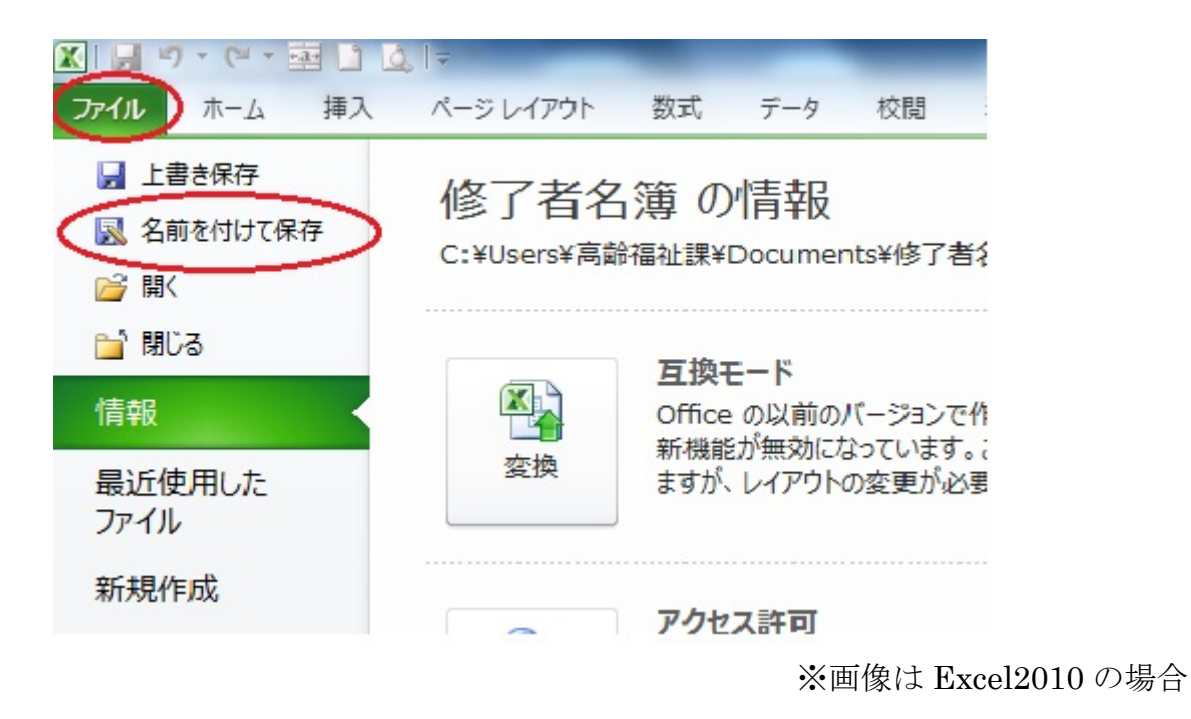

④名前を付けて保存ダイアログの右下の「ツール」→「全般オプション」の 順にクリックする。

| ▲ 名前を付けて保存       |                                       | 185              | REAL PROPERTY IN      | ×   |
|------------------|---------------------------------------|------------------|-----------------------|-----|
| 00- · =+7=       | ジリ・ドキュメント・                            | ✓ 4 <sub>2</sub> | ドキュメントの検索             | ٩   |
| 整理 ▼ 新しいフォル      | ダー                                    |                  | :== ▼                 | 0   |
| Microsoft Excel  | ドキュメント ライブ<br><sup>対象フォルダー: 2か所</sup> | ラリ               | 並べ替え: フォルダ-           | - • |
| 🚖 お気に入り          | 名前                                    | 更新日時             | 種類                    | サイス |
| 🚺 ダウンロード         |                                       | 2010/12/03 1     | 13:55 ファイルフォル。        |     |
| 📃 デスクトップ         |                                       | 2010/12/03 1     | 13:51 ファイルフォル.        |     |
| 🗐 最近表示した場所       |                                       | 2011/12/05 1     | 14:41 ファイルフォル.        |     |
| 📔 再発行            | 🕙 修了者名簿                               | 2012/03/31 1     | 17:18 Microsoft Excel |     |
| -                | •                                     | III              |                       | F.  |
| ファイル名(N): 修了     | 皆名簿                                   |                  |                       | •   |
| ファイルの種類(T): Exce | 97-2003 ブック                           |                  |                       | •   |
| 作成者: 高齢福         | 融課 タ                                  | グ: タグの追加         |                       |     |
| E                | 「縮小版を保存する                             |                  |                       |     |
| 🔿 フォルダーの非表示      |                                       | ツール(L) マ         | 保存(S) キャン             |     |
|                  |                                       | ネットワーク           | ドライブの割り当て(N)          |     |
|                  | 10.8                                  | Web オプショ         | <u>ン(W)</u>           | -   |
|                  | 級                                     | 全般オプション          | ン(G)                  |     |
|                  | 級                                     | 図の圧縮(C)          |                       |     |

- ⑤「読み取りパスワード」にパスワードを入力する。
- ⑥「OK」ボタンを押す。

| ▲ 名前を付けて保存          | 21.02 0 0 0 10.02                     | 1.0944               |                  |                  | 23       |
|---------------------|---------------------------------------|----------------------|------------------|------------------|----------|
|                     | ノ ・ ドキュメント ・                          | -                    | <b>4</b> 9   ド≠: | ュメントの検索          | ٩        |
| 整理 ▼ 新しいフォルタ        | 全般オプション                               | ? ×                  | Ŋ                | •== •            | 0        |
| Microsoft Excel     | バックアップ ファイルを作成する(B)<br>ファイルの共有        | 並べ替え: フォルダー ▼        |                  |                  |          |
| ☆ お気に入り             | 読み取りパスワード(O) *******<br>書き込みパスワード(M): |                      | -                | 種類               | サイズ      |
| ダウンロード              | □ 読み取                                 | り専用を推奨する( <u>R</u> ) | /03 13:55        | ファイル フォル         |          |
| ■ デスクトップ            | ОК                                    | > キャンセル              | /03 13:51        | ファイル フォル         |          |
| 2 最近表示した場別          | 国はたて半々焼                               | 2012/0               | /05 14:41        | ファイル フォル…        |          |
| ● 円光行               |                                       |                      | 5/51 17:10       | MICLOSOIT EXCEL  | +        |
| ファイル名(N): 修了者:      |                                       |                      |                  |                  | •        |
| ファイルの種類(T): Excel 9 | 7-2003 ブック                            |                      |                  |                  | -        |
| 作成者: 高齢福祉           | 上課 タグ                                 | : タグの追加              |                  |                  |          |
| -<br>               | 縮小版を保存する                              |                      |                  |                  |          |
| ● フォルダーの非表示         |                                       | ツール(L)               |                  | <b>芽(S)</b> キャンセ | JU<br>ai |

⑦「パスワードの確認」ダイアログボックスが開き、再度パスワードの入力 を求められるので、⑤で入力したパスワードを入力し、「OK」ボタンを押 す。

| ▲ 名前を付けて保存                     | 11.01 (0.4)                                | 4-4.00                                | 110841                                  | -                    |                        | 23  |
|--------------------------------|--------------------------------------------|---------------------------------------|-----------------------------------------|----------------------|------------------------|-----|
| ○○ <                           |                                            | -                                     | 2 ×                                     | <b>€</b> •           | ュメントの検索                | ٩   |
| 整理 ▼ 新しいフォルダ・                  | パスワードをもう一度入げ                               | りしてください。( <u>F</u>                    | )                                       |                      | •                      | ?   |
| Microsoft Excel                | (*******)<br>注意: 忘れてしまったパフ                 | ワードを回復する                              | ることはできません。パ                             | 並                    | べ替え: フォルダー             | •   |
| ☆ お気に入り                        | スリードと、それに対応す<br>安全な場所に保管する。<br>ては大文字と小文字が[ | 「るフックとシート(<br>ことをお勧めします<br>区別されること(こ) | 0名前を一覧にして、<br>す。(パスワードについ<br>主意してください。) |                      | 種類                     | サイズ |
| ▶ ダウンロード<br>■ デスクトップ           |                                            | ОК                                    | **>セル                                   | 03 13:55<br>03 13:51 | ファイル フォル…<br>ファイル フォル… |     |
| 🗐 最近表示した場所                     | -                                          |                                       |                                         | /05 14:41            | ファイル フォル…              |     |
| 🔒 再発行                          | ⑧ 修了者名簿                                    |                                       | 2012/03                                 | 3/31 17:18           | Microsoft Excel        |     |
| ファイル名(N): 修了者名                 | 簿                                          |                                       |                                         |                      |                        | •   |
| ファイルの種類(T): Excel 97           | -2003 ブック                                  |                                       |                                         |                      |                        | •   |
| 作成者: 高齡福祉                      | 果                                          | タグ:                                   | タグの追加                                   |                      |                        |     |
| □箱                             | 小版を保存する                                    |                                       |                                         |                      |                        |     |
| <ul> <li>フォルダの非表示  </li> </ul> |                                            |                                       | ツール(1)                                  |                      | ₹(S) ≠ャンヤ              | าเ  |

⑧ファイル名を「研修実績報告【<u>事業者名】</u>(研修コース名)」に修正した上でファイルを保存し、閉じる

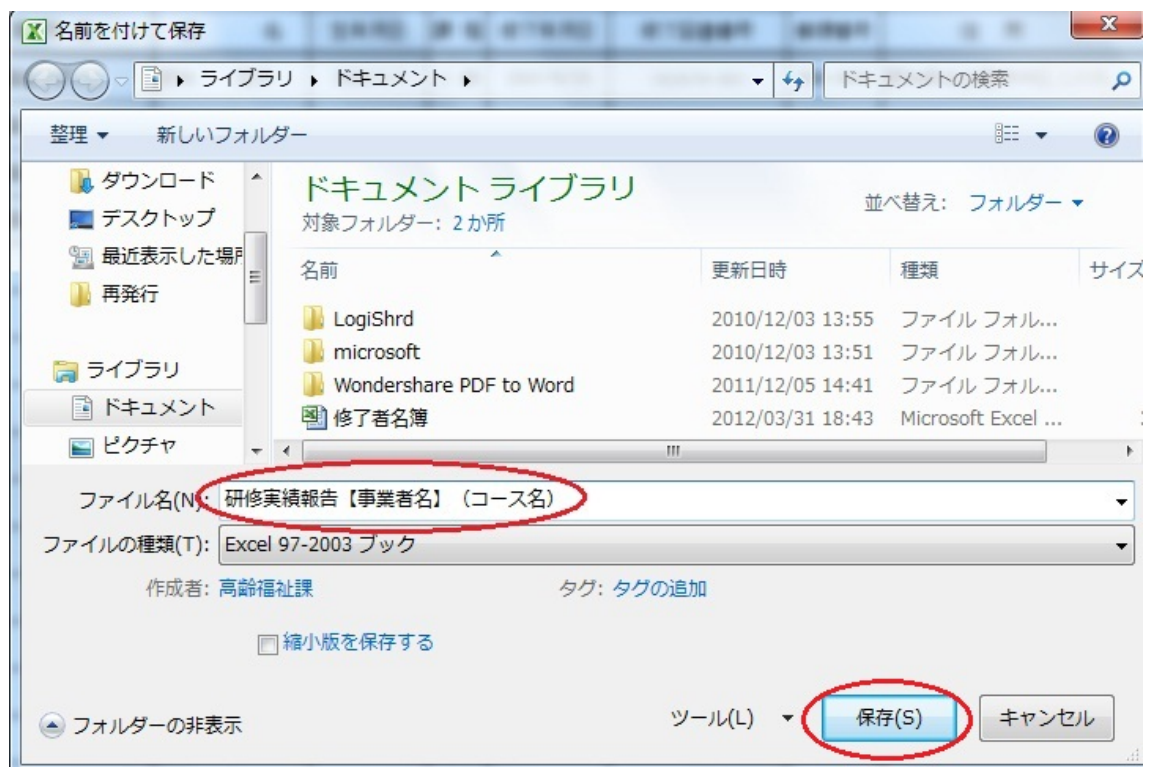

⑨保存したファイルを開いて、パスワードの入力が求められることを確認する。

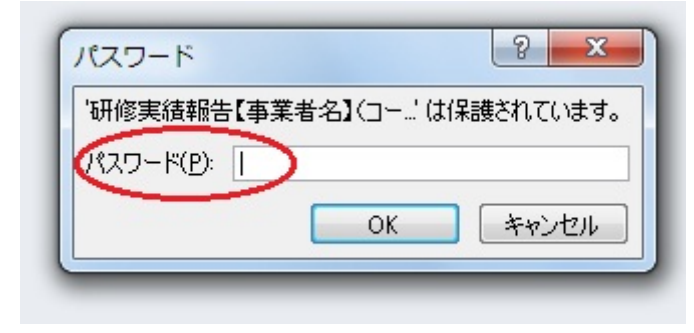